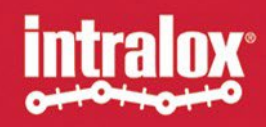

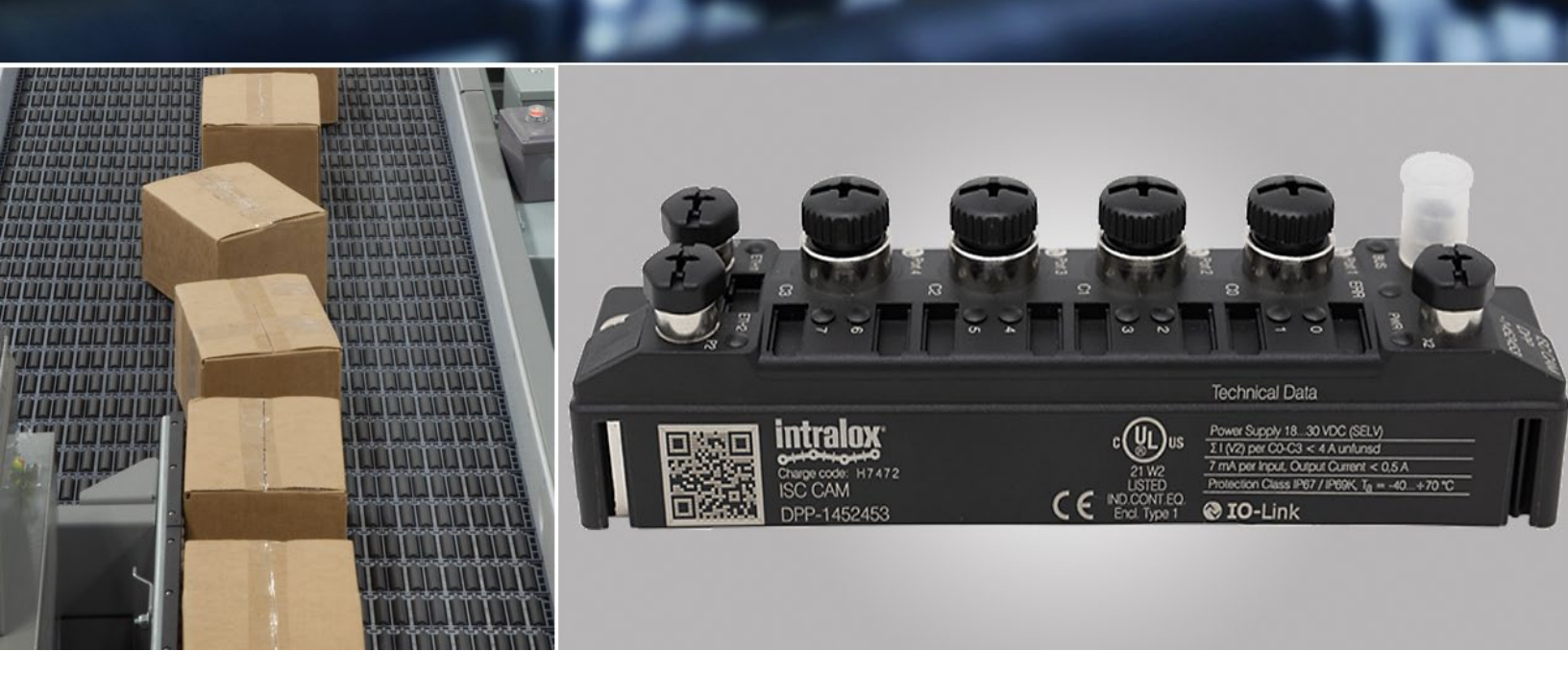

#### INTRALOX SERVICE TOOL INSTRUCTIONS 英特乐 ISC 服务工具说明

**ISC CAM** 

简介

# 简介

英特乐 ISC 服务工具具有以下特点:

- 通过该工具,可搜索到现有模块。通过使用协议 DCP(标准 PROFINET 协议)和 IBTP,服务工具可以帮助 您找到该网段中的所有模块。阅读 IBTP 协议下的扩展信息,如 FW 版本(FW version)和操作模式能帮助 您改进搜索,并从窗口中可以阅读英特乐设备的信息。
- 可提供轻松和便捷的连接帮助您打开 ISC 虚拟网页 vHMI。
- 可设置 IP 地址.
- 使用眨眼功能可定位模块.
- 可恢复出厂默认设置或重置网络的操作菜单.
- 支持配置 PROFINET 模块, 分配 PROFINET 名称.

|      | intralox           |                   |            |                   |                |             |               |                |          |
|------|--------------------|-------------------|------------|-------------------|----------------|-------------|---------------|----------------|----------|
| SEAF | RCH EDIT (F2) WINK | (F3) [Reset] (F4) | COPY SP    | EN ,<br>RACHE DHO | CP START Confi | EIP (       | View Off] ARC | EEE (F8) Featu | 3 EXIT   |
| No.  | MAC address        | Station name      | IP address | Netmask           | Gateway        | Device type | FW Version    | Adapter        | Protocol |
|      |                    |                   |            |                   |                |             |               |                |          |
|      |                    |                   |            |                   |                |             |               |                |          |
|      |                    |                   |            |                   |                |             |               |                |          |
|      |                    |                   |            |                   |                |             |               |                |          |
|      |                    |                   |            |                   |                |             |               |                |          |
|      |                    |                   |            |                   |                |             |               |                |          |
|      |                    |                   |            |                   |                |             |               |                |          |

Press "Search..." button to detect devices.

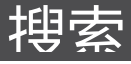

# 搜索

搜索功能用于识别位于包括 OSI 模型第 2 层的连续物理网络段上的英特乐多协议设备。

### PROFINET 名称分配与英特乐 ISC 服务工具

上述地址分配和查找设备的方法是一般方法。Modbus TCP 的地址或名称分配没有标准。因此,通过英特乐 ISC 服务工具分配 IP 地址非常重要。对于 PROFINET 的操作,站台当然支持 PLC 环境中使用的设备命名协议和工具。 英特乐 ISC 服务工具可用于 PROFINET 设备名称分配。通过使用 PROFINET 协议 DCP("设备配置协议"),总是可以 找到设备并读出其设备信息。

您可以通过以下方式分配设备的名称,步骤为:

- 1. 点击'搜索 F5', 找到需要分配名称的设备,
- 2. 选中该设备,
- 3. 点击"更改"
- 4. 分配一个"站点名称"
- 5. 分配 IP 地址
- 6. 点击:"在设备中设置"(Set in device)

|                 |                                  |              |                      | 야 Change device configur                                                                                    | ation         | × |                       |               |           |   |
|-----------------|----------------------------------|--------------|----------------------|----------------------------------------------------------------------------------------------------|---------------|---|-----------------------|---------------|-----------|---|
| intral          | ox ISC Service Tool              | - Vers. 3.3. | 3                    | Station name:                                                                                               |               |   |                       |               | _         | × |
| Search (I       | F5) Change (F2)                  | Wink (F3)    | ැටූ<br>Actions (I    | IP configuration:<br>MAC address                                                                            | IP address    | , | <b>P</b><br>tion (F7) | Expert view C | OFF Close |   |
| No.             | MAC address<br>00:07:46:8C:BD:FA | Station      | IP addre<br>192.168. | 00:07:46:8C:BD:FA                                                                                           | 192.168.1.252 |   | pter<br>168.1.55      | Protoc<br>DCP |           |   |
| 2               | 00:07:46:80:00:01                |              | 192.168              | Netmask     Gateway       255 255 255 0     0.0.0       Set IP configuration temporarily   Status messages: |               | ] | 168.1.55              | DCP           |           |   |
| Found 2 Devices |                                  |              |                      | Set in device                                                                                               | Cancel        |   | -                     |               |           |   |

**眨眼功能** 

#### 眨眼功能

通过使用 眨眼(Wink) 功能,可以强制单个设备发送 LED 信号。这样做是为了在现有安装或机器中的多个相同 设备中定位一个设备。

# 恢复出厂设置

英特乐 ISC 服务工具允许将设备重置为出厂设置。不建议您在未咨询英特乐的情况下进行工厂重置。如果您恢复 改设备的出厂设置,您可能需要从英特乐获取其他文件,以使您的设备再次正常运行。请在使用此功能咨询英特 乐客户服务。

# 连接到虚拟网页 HMI

访问英特乐输送道智能控制系统虚拟网页 HMI 最快的方式是通过英特乐 ISC 服务工具。双击 IP 地址后, 您将通 过默认浏览器连接到虚拟网页 HMI。请记得其 IP 地址在 DCHP 服务器启动时转变为 0.0.0.0。